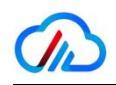

# 成都云九天网络科技有限公司

## SQLServer 系列

## Windows镜像使用指南

## (2023年 V3.57)

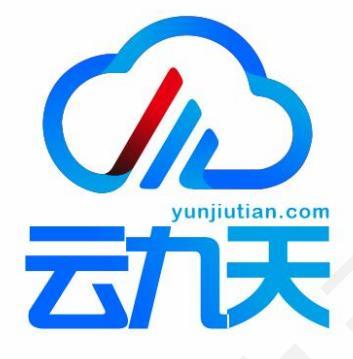

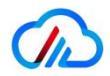

### 一、系统介绍

1、预装SQL2000/2005/2008/2019等数据库的镜像系统是基于微软官方原版镜像制 作而成,部分系统太老,浏览器已经无法使用的,会预装谷歌或火狐浏览器(均为官方 下载安装包),安装360极速版进行漏洞修复(可自行卸载);

2、Windows系列镜像基于微软官方系统制作而成,纯净版系统,初始未安装第三方 软件,仅安装云平台所需插件及虚拟化驱动。镜像安装后,操作系统自身问题不在服务 范围内。

3、镜像激活:商品标题中标注"自动激活"字样的镜像,表示系统自动激活;未标注"自动激活"字样的镜像,需用户自行激活。

4、风险说明

微软对WindowsXP、Windows2003、Windows7、Windows2008、Windows2012及更早版 本系统已停止支持。您可以继续使用停更的操作系统,但可能会存在安全风险,您需为 此自行承担风险责任。另建议系统内部安装相应的安全软件,比如安全狗,云锁,火绒, 360安全卫士等安全软件。若不是必须使用低版本系统,建议您选择使用更高版本的 系统,比如Windows 2019、Windows 2022、Windows10等。

### 二、镜像使用

#### 1、远程连接

Windows系统使用自带"远程桌面工具"进行连接,可以通过运行-输入mstsc-回车; 计算机处输入服务器ip,用户名默认 administrator,点击连接,输入服务器购买时设置的实例密码。若忘记密码,可以在控制台进行重置。

|                  | 接                 |        | —             |      | ×  |
|------------------|-------------------|--------|---------------|------|----|
|                  | 远程桌面<br><b>连接</b> |        |               |      |    |
| 计算机( <b>C</b> ): | 114010015         |        | ~             |      |    |
| 用户名:             | administrator     | $\sim$ |               |      |    |
| 当你连接时料           | 将向你询问凭据。          |        |               |      |    |
|                  |                   |        |               |      |    |
| 💽 显示选项           | Φ( <u>O</u> )     | 连接     | 妾( <u>N</u> ) | 帮助(上 | H) |
|                  |                   |        |               |      |    |

您可以根据您显示器设置, 自行设置远程连接分辨率, 如图:

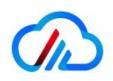

成都云九天网络科技有限公司 V2.9

| THE STATE     | 桌面连接     |        |                                 |                  |       | -              |  |
|---------------|----------|--------|---------------------------------|------------------|-------|----------------|--|
|               | 远        | 程桌面    |                                 |                  |       |                |  |
| 2             | り 连      | 接      |                                 |                  |       |                |  |
|               |          | -      |                                 |                  |       |                |  |
| 常规            | 显示       | 本地资源   | 体验                              | 高级               |       |                |  |
| 显示配           | 置        | -      |                                 |                  |       |                |  |
| K             | 选择远      | 程桌面的大小 | 。将滑块                            | 拖动到最右边           | 来使用全屏 | ( <u>S</u> ) - |  |
|               | N        |        |                                 | 大                |       |                |  |
|               | 小        |        |                                 |                  |       |                |  |
|               | 小        |        | 全屈                              |                  |       |                |  |
|               | 小<br>□ 将 | 1我的所有监 | 全屏<br>视器用于远                     | ·程会话(U)          |       |                |  |
| es <i>c</i> . | 小        | 1我的所有监 | 全屏<br>视器用于远                     | ∶程会话( <u>U</u> ) |       |                |  |
| 颜色            | 小口將      | 我的所有监  | 全屏<br>视器用于远<br>测色深度( <u>C</u> ) | ;程会话( <b>U</b> ) |       |                |  |

2、若需重装为购买时的镜像,请通过系统初始化操作

## 三、SQLServer数据库信息 及 登录

1、SQL安装目录默认 C:\Program Files (x86)\Microsoft SQL Server 或 C:\Program Files\Microsoft SQL Server

2、默认开启了 混合模式 (Windows身份验证 和 SQLServer身份验证); sa用户密 码请查看文件 C:\Program Files (x86)\Microsoft SQL Server\sapassword.txt 或 C:\Program Files\Microsoft SQL Server\sapassword.txt

3、自带Windows防火墙没有放行SQLServer端口 1433 , 默认不支持远程连接,若需要远程连接数据库,请在阿里云安全组 和 Windows 防火墙放行 1433端口。

4、首次使用需要注意:登陆 Management Studio 企业管理器,默认记录了旧的主 机名,请把旧主机名改为新主机名或填上"."选择 windows 方式登录即可

| Connect to Server  |                                                      |                |      | ×          |
|--------------------|------------------------------------------------------|----------------|------|------------|
|                    | SQL                                                  | Serve          | r    |            |
| Server type:       | Database                                             | Engine         |      | ~          |
| Server name:       |                                                      |                |      | ~          |
| Authentication:    | Windows Authentication<br>iZbp10b35imu\Administrator |                |      |            |
| <u>U</u> ser name: |                                                      |                |      |            |
| Password:          |                                                      |                |      |            |
|                    |                                                      | nember passwor | d    |            |
|                    | <u>C</u> onnect                                      | Cancel         | Help | Options >> |

5、sa用户默认是禁用的,使用windows模式登录后,可按照如下流程启用 点击 Security - Logins - sa - Properties - Status - Login - enable - ok

| errect - Y 'Y = T C A                                   |                                       |                                          |                                                                                                    |
|---------------------------------------------------------|---------------------------------------|------------------------------------------|----------------------------------------------------------------------------------------------------|
| B. (SQL Sener 150,2000.5 - (20p10035imul,Administrator) |                                       |                                          |                                                                                                    |
| iii Outsbase                                            |                                       |                                          |                                                                                                    |
| 10 III Security                                         |                                       |                                          |                                                                                                    |
| E = Lopint 2                                            | 12                                    |                                          |                                                                                                    |
| ##MS_PalicyEventProcessingLogin##                       | E Lonia Broard                        | 64 G                                     | - 11 3                                                                                                    |
| L ##MS.PolicyTsgExecutionLogin##                        |                                       |                                          |                                                                                                    |
| INT AUTHORITY/SYSTEM                                    | Served a perpe                        | 🗜 Sorigt 🗢 🔕 Helip                       |                                                                                                    |
| NT ServiceUMSSQLSERVER:                                 | A Server Riles                        |                                          |                                                                                                    |
| A NT SERVICE/SQLSERVERAGENT                             | P User Manuag                         | Settres                                  |                                                                                                    |
| NT SERVICE\SQLTELEMETRY                                 | · · · · · · · · · · · · · · · · · · · |                                          |                                                                                                    |
| Int service/scewiter                                    |                                       | Permission to connect to database engine |                                                                                                    |
| A set service incompart                                 |                                       | * Grant                                  |                                                                                                    |
| 4.50                                                    |                                       | Officer                                  |                                                                                                    |
| WHI-DIAS7(CO/4)Administrator                            |                                       | C. Real                                  |                                                                                                    |
| a = Server Kores                                        |                                       | Logie:                                   |                                                                                                    |
| E Credestans                                            |                                       | O Evaluat                                |                                                                                                    |
| <ul> <li>Cystographic Howdens</li> <li>Ludin</li> </ul> |                                       | Tenter O                                 |                                                                                                    |
| H ALLOIS                                                |                                       | - Conten                                 |                                                                                                    |
| <ul> <li>Movie Addit specifications</li> </ul>          |                                       | Status                                   |                                                                                                    |
| in the server objects                                   |                                       |                                          |                                                                                                    |
| a di Boulana                                            |                                       | BGL Derver authentication:               |                                                                                                    |
| a di Alama On Linh Assishility                          |                                       |                                          |                                                                                                    |
| T II Management                                         |                                       |                                          |                                                                                                    |
| a di Internation Services Catalans                      |                                       |                                          |                                                                                                    |
| A SOX Server Ameri (Ameri XPs disabled)                 | Connection                            |                                          |                                                                                                    |
| III E XEvent Profiler                                   | Server.                               |                                          |                                                                                                    |
|                                                         | 123pp 92b 358emu                      |                                          |                                                                                                    |
|                                                         | Convector                             |                                          |                                                                                                    |
|                                                         | i2bp>06MinulAd                        | lde é satisétor                          |                                                                                                    |
|                                                         | will then connect                     | citize properties                        |                                                                                                    |
|                                                         |                                       |                                          |                                                                                                    |
|                                                         |                                       |                                          |                                                                                                    |
|                                                         |                                       |                                          |                                                                                                    |
|                                                         | Pagess                                |                                          |                                                                                                    |
|                                                         | - Deale                               |                                          |                                                                                                    |
|                                                         |                                       |                                          |                                                                                                    |
|                                                         |                                       |                                          |                                                                                                    |
|                                                         |                                       |                                          | And the second second second                                                                                                    |
|                                                         |                                       |                                          | DR Cancel                                                                                                    |
|                                                         |                                       |                                          | And the second second se |
|                                                         | O Printy                              |                                          | DK                                                                                                    |

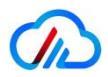

6、登录后建议自行修改sa用户密码,点击 Security - Logins - sa - Properties - General - Password - ok

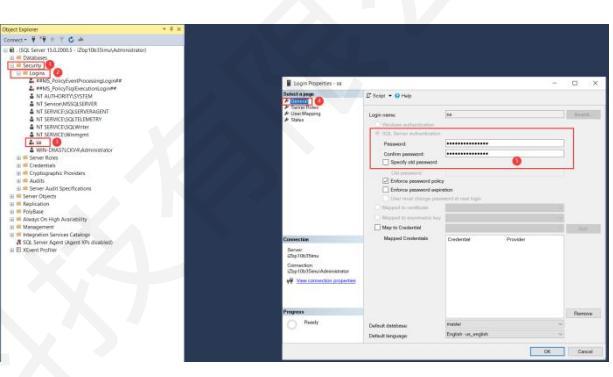

### 四、售后服务

1, 00: 365284839

2、服务邮箱: pay@yunjiutian.com

若您在使用我司产品时遇到问题,请及时与我司服务人员取得联系,我司将热忱为 您服务,若有好的建议和需求,欢迎发送邮件到以上邮箱。

### 五、开具发票

1、目前我司支持开具增值税专用发票和普通发票,默认开具增值税电子普票发票。 若需要开具增值税专用发票纸质版,请联系在线客服。

2、如有开票需求,请在云市场后台提交,请务必确保后台提交的开票信息准确, 我方开票以云市场发票信息为准,将不进行开票二次确认。将在1-3个工作日内开具, 根据云市场政策, 票面金额在50元以内的发票采用到付, 票面金额在50元以上(含)的 发票采用到付。

## 六、定制服务

我司是微软授权服务商,云市场销售镜像均是官方正版系统制作,若云市场镜像无 法满足您企业的实际需求,可联系客服定制专属镜像。

云九天提供包年包月/按次运维服务,若需要,可联系客服咨询。